# Programación de tutorías: Individuales y Colectivas: SIIPI

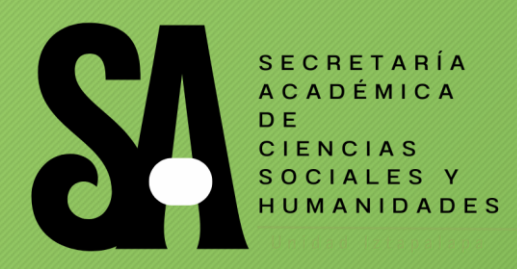

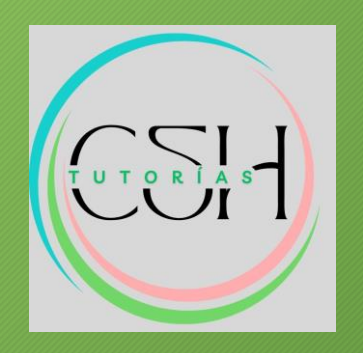

Manual para Docentes

### I. Registro:

En caso de no contar con su contraseña, deberá dar clic en el botón registro:

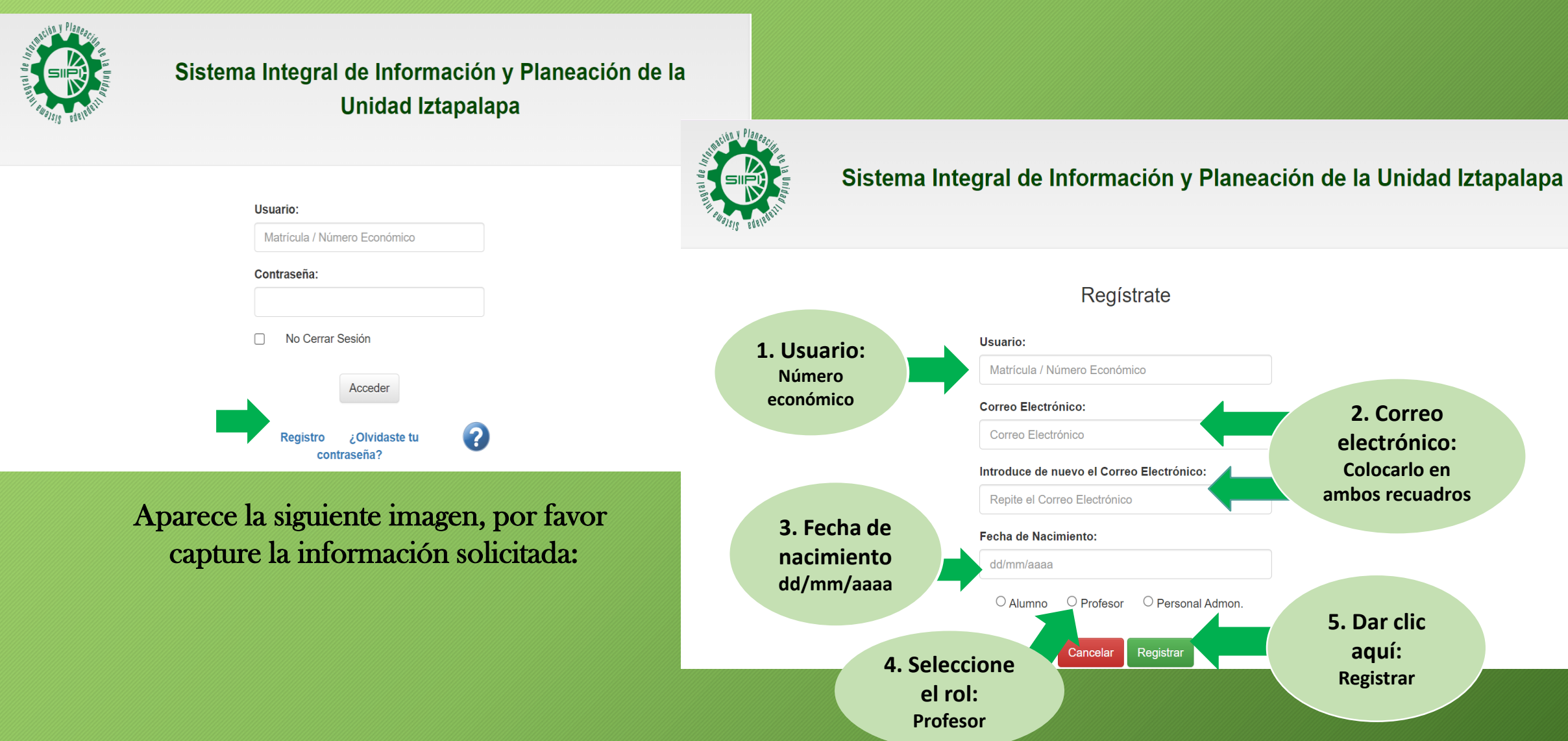

## II. Página Principal SIIPI:

Al colocar su usuario y contraseña, en la parte superior izquierda se encuentra **la Sección Tutorías**, al dar clic en el botón, **se desplegará el listado del alumnado en tutorías:** 

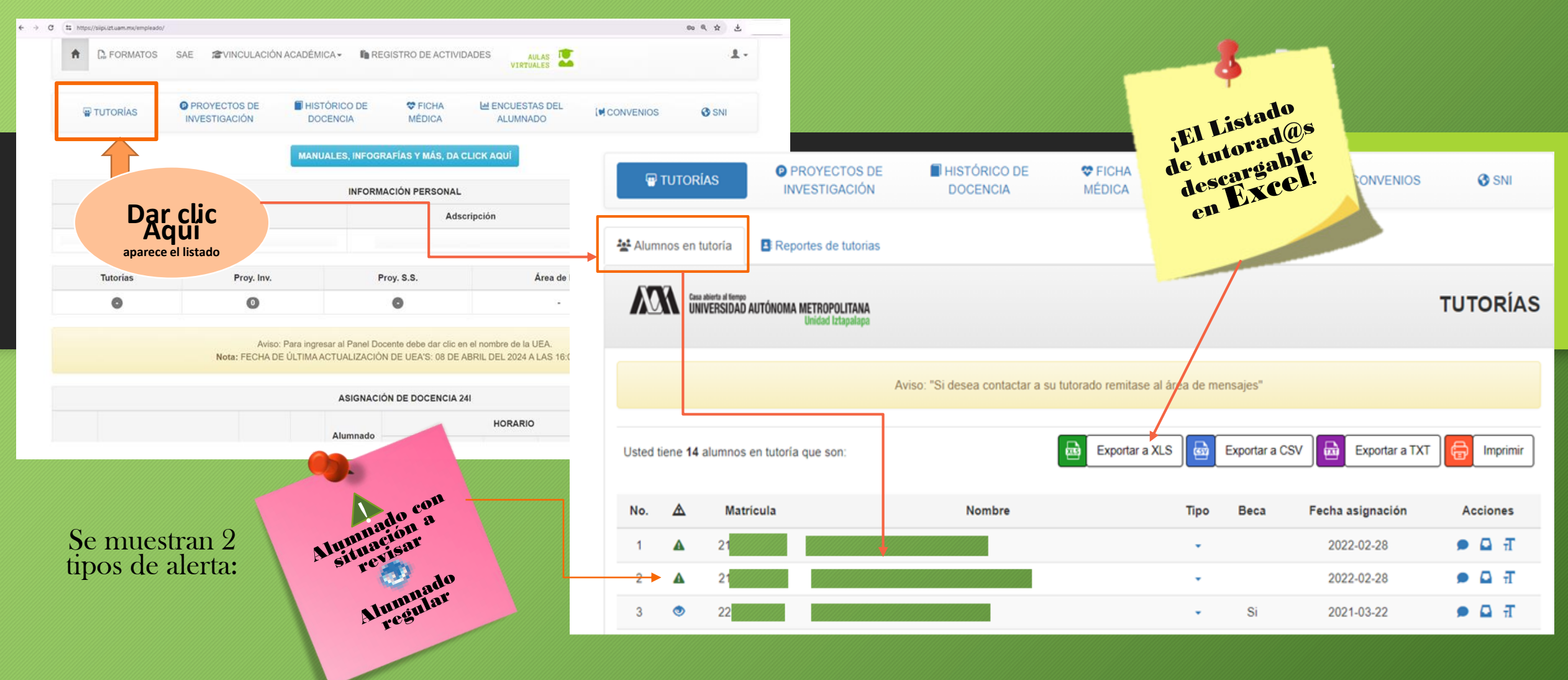

## III. Acciones:

Se tienen distintos tipos de acciones:

| Ń   | 01       | UNIVERSIDAD AUTÓNOMA MET | ROPOLITANA<br>ded Integninge            | TUTORÍAS            |         |                  |              |     | Т         |  |
|-----|----------|--------------------------|-----------------------------------------|---------------------|---------|------------------|--------------|-----|-----------|--|
|     |          |                          | wiso: "Si desea contactar a su tutorado | remitase al área de | mensaje |                  | F            |     | Tipo      |  |
| No. | A        | Matricula                | Nombre                                  | Tipo                | Beca    | Fecha asignación | Acciones     | -   | Si        |  |
| 1   |          |                          |                                         |                     | Si      | 2018-03-26       | • G T        |     |           |  |
| 2   |          |                          |                                         |                     |         | 2019-12-02       | • G T        |     | INDIVIDUA |  |
| 3   | 4        |                          |                                         |                     |         | 2019-12-02       | P 🖬 🕇        |     |           |  |
| 4   | 4        |                          |                                         |                     |         | 2020-03-18       | • G I        |     |           |  |
| 5   | 4        |                          |                                         |                     |         | 2020-03-18       | • G T        |     | •         |  |
| 6   | 4        |                          |                                         |                     | _       | 2017-01-03       | ► Q T        | Me  | ensaj     |  |
| 28  | 4        |                          |                                         |                     | Si      | 2017-08-27       | F 🖸 🕈        | sic | uion'     |  |
| 29  | <b>A</b> |                          |                                         |                     | Si      | 2019-11-18       | <b>₽</b> 🛛 🕂 | 215 | suien     |  |
| 30  | ۲        |                          |                                         |                     |         | 2019-12-02       | • Q T        | en  | viar:     |  |
| 31  | ۲        |                          |                                         |                     |         | 2020-03-18       | <b>₽</b> Ω ₹ |     |           |  |

a) Mensaje personalizado b) Bandeja de mensajes c) Registro de tutorías individuales

#### Tipos de tutoría Si GRUPAL INDIVIDUAL

Ŧ

Mensajes Personalizados: Al dar clic en este botón 🗩 aparece la siguiente pantalla; una vez redactado el mensaje, oprimir el botón

> Asunto: Mensaje Enviar

### IV. Registro de Tutorías Individuales

Para registrar una sesión, deberá dar clic en el botón,  $\mathbf{T}$  y al oprimir el botón agregar sesión, se desplegará una ventana emergente, la cual le solicitará, datos como: la fecha, hora de inicio y término de la sesión:

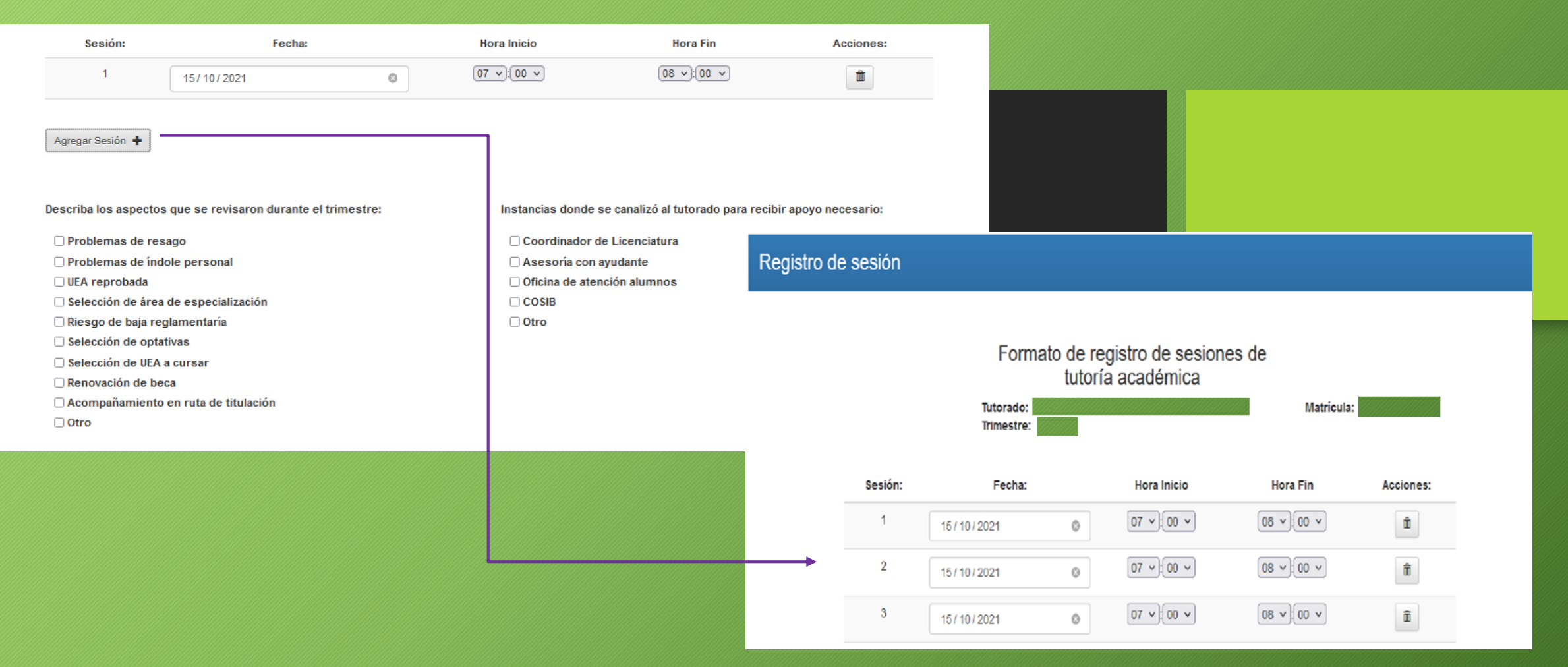

### V. Registro de Tutorías Grupales

# Para hacer el registro de una sesión grupal, debemos situarnos hasta el final de la página, ahí se encuentra la opción:

| En el siguiente formulario usted puede programar las fechas, horarios y lugares de vistos por sus tutorados. | e tutorías, que serán                |                                                                                                    |                                                                                                    |                                                            |  |  |  |
|----------------------------------------------------------------------------------------------------|--------------------------------------|----------------------------------------------------------------------------------------------------|----------------------------------------------------------------------------------------------------|------------------------------------------------------------|--|--|--|
| Fecha: Hora inicio: Hora fin:                                                                                | Lugar:                               | Aparatado de Tutorías Grupales                                                                                                    |                                                                                                    |                                                            |  |  |  |
| 14/10/2021 07 V 00 V 08 V 00 V                                                                               |                                      | En el siguiente formulario usted puede programar las fechas, horarios y lugaro que serán vistas por su alumnado.         Fecha:       Hora inicio:       Hora fir         02/05/2024       07 v 00 v       08 v | es de tutorías,<br>:<br>;[00 ▼]                                                                                                    | Envia mensaje a todos tus tutorados<br>Asunto:<br>Mensaje: |  |  |  |
|                                                                                                    | Enviar                               | Lugar/Observaciones:<br>En este espacio usted podrá incluir el lugar de la tutoría y los temas a tratar                                                                                                    | ß                                                                                                    | Enviar                                                     |  |  |  |
|                                                                                                    |                                      | Enviar                                                                                                    |                                                                                                    |                                                            |  |  |  |
|                                                                                                    | Ültima fecha programada para tutoria | Lista de mensajes                                                                                                    |                                                                                                    |                                                            |  |  |  |
| No hay tutorias programadas                                                                                  |                                      | Fecha y hora Lugar/Observaciones de la tutoria                                                                                                    | Alumnos                                                                                                    | FECHA: 2024-03-06 12:03:36                                 |  |  |  |
|                                                                                                    |                                      | 07-Mar-2024 H- 214<br>16:00 - 17:00 hrs.                                                                                                    | -                                                                                                    | ASUNTO: FORMATOS PARA BECA                                 |  |  |  |
| *Tramite su constancia de tutorias en la Secretaría Académica de su División                                 |                                      | Ver historial *Tramite su constancia de tutorias en la Secretaria Académica de su División                                                                                                    | Mensaje:<br>Hola tutorados: el día 7 de Marzo de 10 a 12 y de 4 a 6 espero a<br>aquellos alumnos que falten por firmar los formatos correspondientes<br>para Beca o asuntos generales. Saludos |                                                            |  |  |  |
|                                                                                                    |                                      |                                                                                                    |                                                                                                    | FECHA: 2024-03-06 12:01:45<br>PARA: -                      |  |  |  |
|                                                                                                    |                                      |                                                                                                    |                                                                                                    | ASUNTO: FIRMA DE FORMATOS PARA BECA                        |  |  |  |
|                                                                                                    |                                      |                                                                                                    |                                                                                                    | Mensaje:                                                   |  |  |  |

Muchas